## How to change your Office 365 Password

## Important notes: READ FIRST

The first time you use Office 365 you will be required to provide a recovery email address (and/or) a recovery mobile phone number. Please enter **parent contact details** for students in the Junior/Middle School, and **student contact details** for students in the Senior School. Recovery contacts are used if you are locked out of your account (e.g. forgot password).

Changing/resetting your network password means you will need to update your password for the following services and systems:

- BYOD wi-fi;
- Outlook/email programs;
- Log in passwords for Moodle, Google Drive, Student Café and Papercut.

## **Instructions to Change Password**

Visit the Office 365 portal (<u>https://portal.office.com</u>), enter your username and password, then click "Sign in".

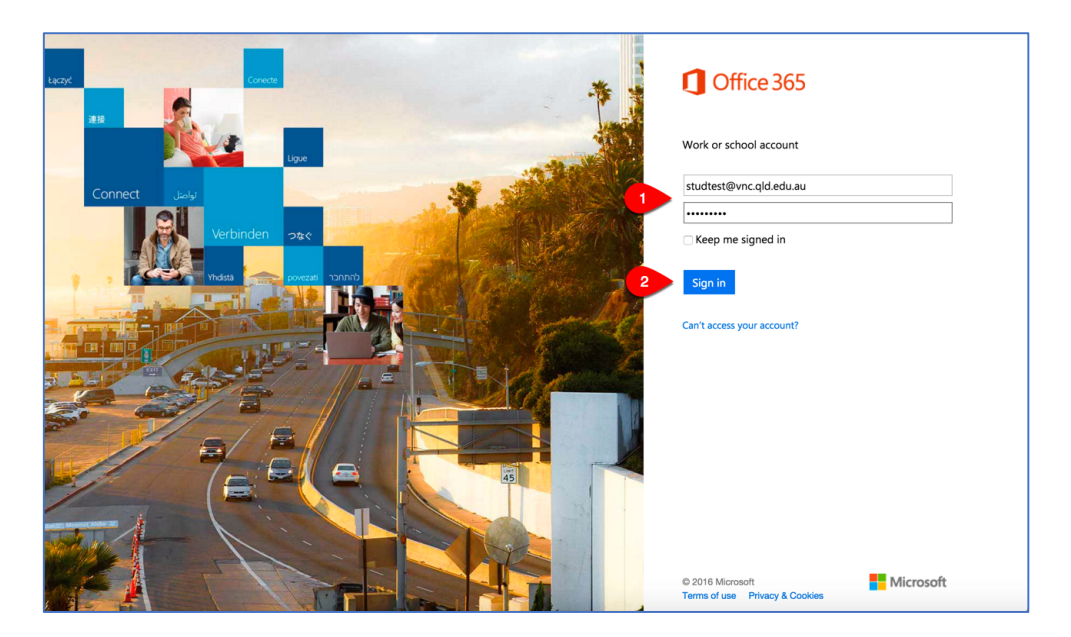

Click the **person/profile icon** in the top right, then click **View account**.

|  | Office 36                                      | 5                     |              |          |              |            |              |          |          |          | 🔅 ? Jason La  | ine 🕝                          |  |
|--|------------------------------------------------|-----------------------|--------------|----------|--------------|------------|--------------|----------|----------|----------|---------------|--------------------------------|--|
|  | Good morning, Jason<br>Search online documents |                       |              | م<br>م   |              |            |              |          |          |          | My accounts 🗙 |                                |  |
|  | N<br>OneNote                                   | N P<br>Class Notebook | 0 🗹<br>Mail  | Calendar | Sway         | Word       | P            | Excel    | CneDrive |          | About me      | I <b>Lane</b><br>mc.qld.edu.au |  |
|  | Forms                                          | Planner               | People       | Tasks    | V 🖸<br>Video | SharePoint | D H<br>Delve | Newsfeed | Power BI | Sign out | Sign out      |                                |  |
|  | PowerApps                                      | Flow                  | Dynamics 365 | Admin    |              |            |              |          |          |          |               |                                |  |

In the left column, click Security & privacy.

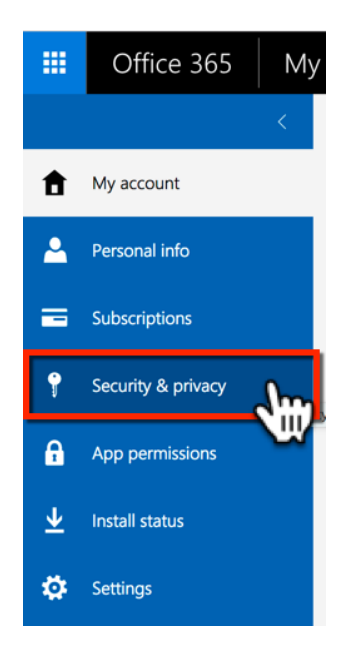

Click **Password** (towards the bottom of the list of options).

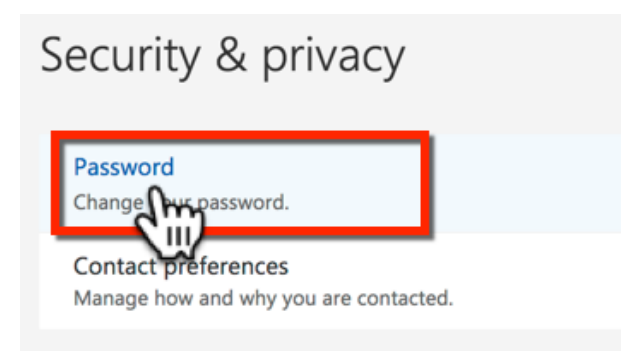

Complete the required information to change your password. Click the **submit** button to finish.

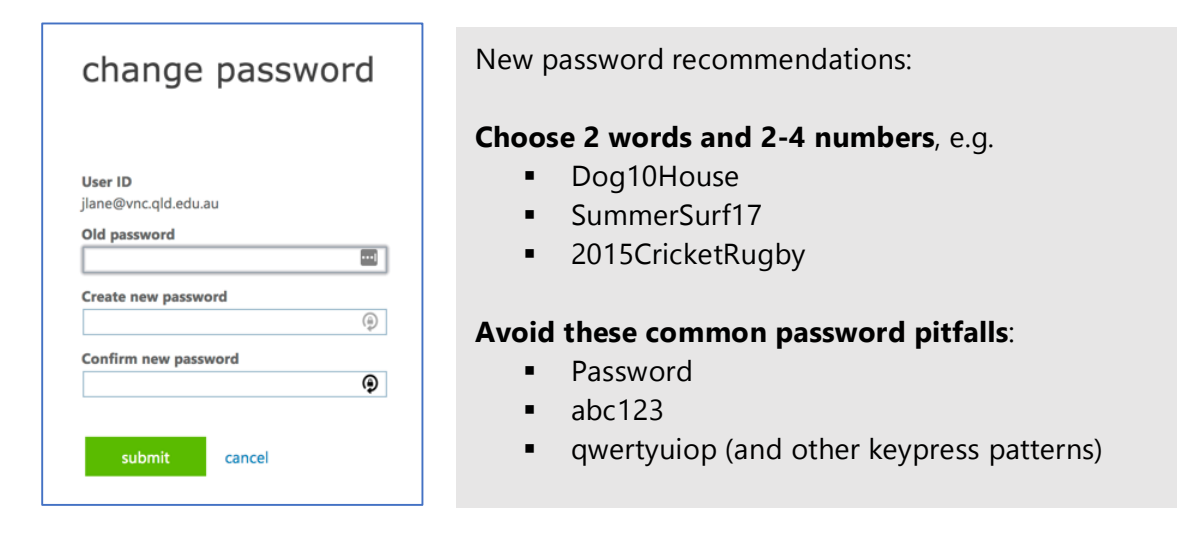

Please allow up to 30 minutes for this new password to update all your services.